# 本誌のご購入はこちら

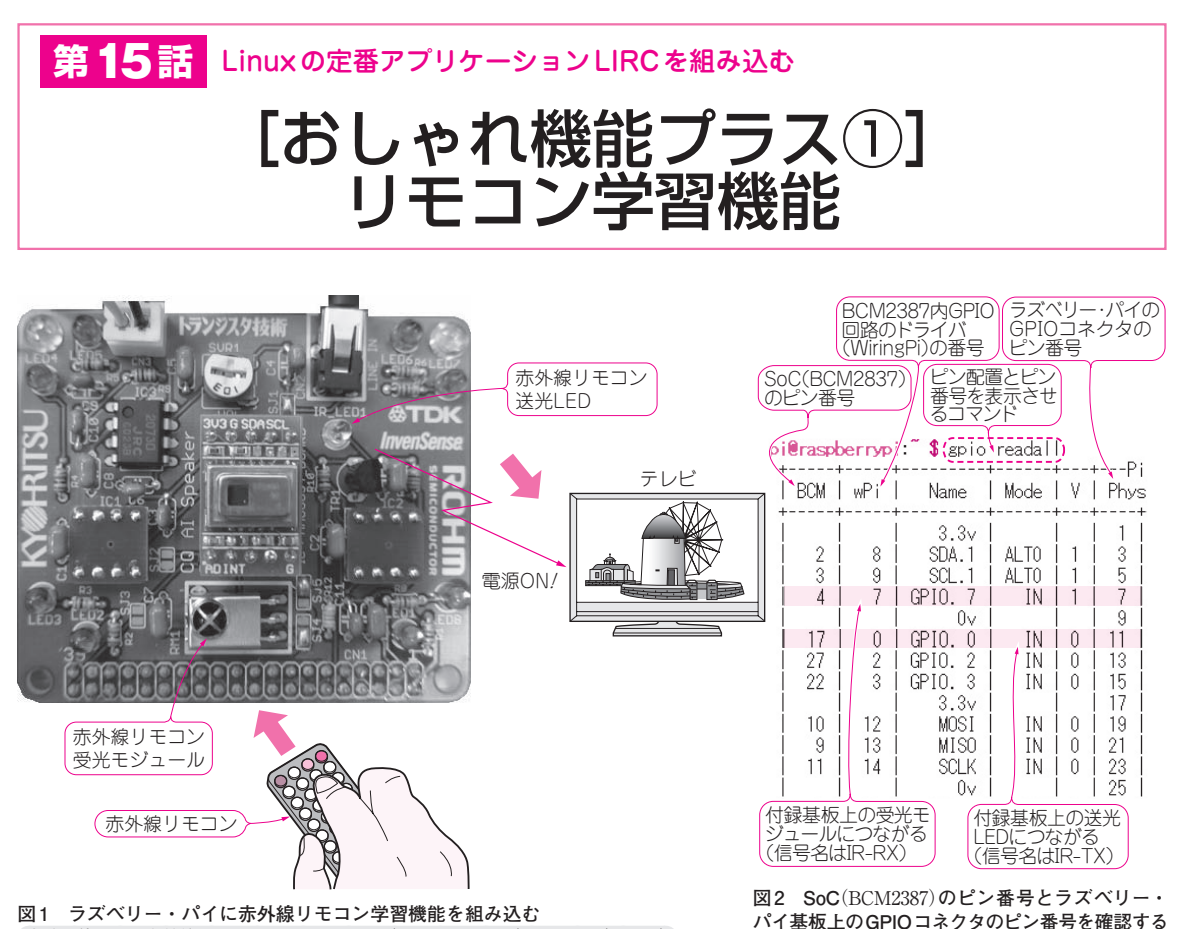

実験に使用した赤外線リモコンは, RM-RXQ55 (JVC ケンウッド)と N9295 (フナイ)

トラ技AIスピーカは、寝室やリビングの好きな場 所に設置して、どこからでも手元でON/OFF操作で きるように、本体にボタンを付けていません、幸い、 使用したMEMSマイクは感度が良好なので、数m離 れたところからでも音声をしっかりキャッチしてくれ ます.

付録基板には、赤外線リモコンの送信回路と受信回路を搭載できます(図1).ここでは、赤外線リモコンの操作を行うアプリケーション「LIRC(Linux Infrared Remote Control)」の使い方を説明します.

## アプリケーションLIRCを組み込む

### ● 手順① LIRC をインストールする

赤外線リモコン用のLinuxの定番アプリケーション はLIRCです.次のコマンドで、ラズベリー・パイに インストールします.

### sudo\_apt-get\_install\_lirc

すでにインストールされている場合は、「lirc はす でに最新バージョン(…)です」と返ってきます. 最初 に、付録基板の赤外線リモコン関係のピン番号を調べ

## ます.

#### gpio\_readall 🚽

と入力すると、SoC(BCM2387)と、SoC内GPIO回路 のドライバWiring Piの番号、そしてラズベリー・パ イ基板上のGPIOコネクタのピン番号が表示されます (図2). コマンド・ラインから操作に利用するのは SoCのピン番号です.

利用するのはSoCのピン番号

付録基板上の送光LEDにつながる端子(IR-TX)は SoCの17ピンに、受光モジュールの入力(IR-RX)は SoCの4ピンにつながっています.

#### ● 手順② LIRC の設定ファイルを一部変更する

次のコマンドを入力して、LIRCの設定ファイルを nanoエディタで開き、図3のように修正します.

sudo \_ nano \_ /etc/lirc/lirc\_options.conf

● 手順③ LIRC を追加する

次のように入力して、システム設定ファイル(/boot/ config.txt)を開きます.

sudo\_nano\_/boot/config.txt\_

- 次の3行を追加します(図4).
- dtoverlay = lirc rpi

トランジスタ技術 2018年3月号

96